### **AUDIENCIAS VIRTUALES**

Hemos creado este instructivo para facilitar a nuestros usuarios el acceso a las herramientas tecnológicas dispuestas para la realización de las audiencias virtuales

Nuestro correo institucional: <u>j01fcpal@cendoj.ramajudicial.gov.co</u> es el medio de comunicación con el que actualmente contamos para interactuar con las partes y apoderados de los procesos que se tramitan en nuestro juzgado.

Allí deberán remitirse los memoriales y comunicaciones relacionados con sus procesos.

Es deber de las partes y sus apoderados aportar al Despacho, con suficiente antelación, sus **CORREOS ELECTRÓNICOS**, así como de los testigos y demás personas que deban comparecer a la audiencia.

## **REQUERIMIENTOS PARA PARTICIPAR EN LA AUDIENCIA**

- > Equipo Tecnologico: Tablet Computador o Teléfono inteligente.
- > Acceso a Internet: Minimo 2 Megas de velocidad.

# **RECOMENDACIONES PARA EL INICIO DE LA AUDIENCIA**

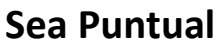

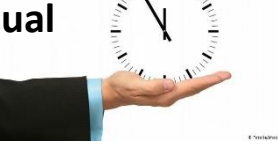

| - 12 |   |
|------|---|
| U    |   |
|      |   |
|      | 6 |
|      |   |

Tenga a Mano su documento de identidad

> La audiencia se desarrollará a través de Microsoft Teams.

(NO requiere descargar ningún programa para ello, se puede acceder desde el navegador)

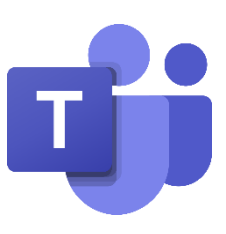

### PROTOCOLO PARA LA PARTICIPACIÓN EN LA AUDIENCIA

- 1) Obedecer las órdenes impartidas por el señor Juez y permanecer en el lugar.
- 2) Mantener apagados o en modo silencio sus teléfonos celulares, busca personas, alarmas o cualquier otro dispositivo o aparato que distraiga la atención o interrumpa el curso de la audiencia.
- 3) Así mismo se recomienda disponer de un espacio adecuado para la realización de la actividad.
- 4) Sólo podrán hacer uso de la palabra o podrán retirarse de la Sala virtual antes de que la audiencia termine, cuando el señor Juez lo autorice.
- 5) Sin perjuicio de la claridad y precisión, deberán emplear en sus Intervenciones lenguaje, tono de voz y actitudes decorosas y respetuosas para con los asistentes y los demás intervinientes que se encuentren en la audiencia.

### PASOS PARA EL INGRESO A LA AUDIENCIA VIRTUAL

1. Previamente, por parte del Despacho, se le enviará un correo electrónico con el mensaje que contiene la invitación a la audiencia.

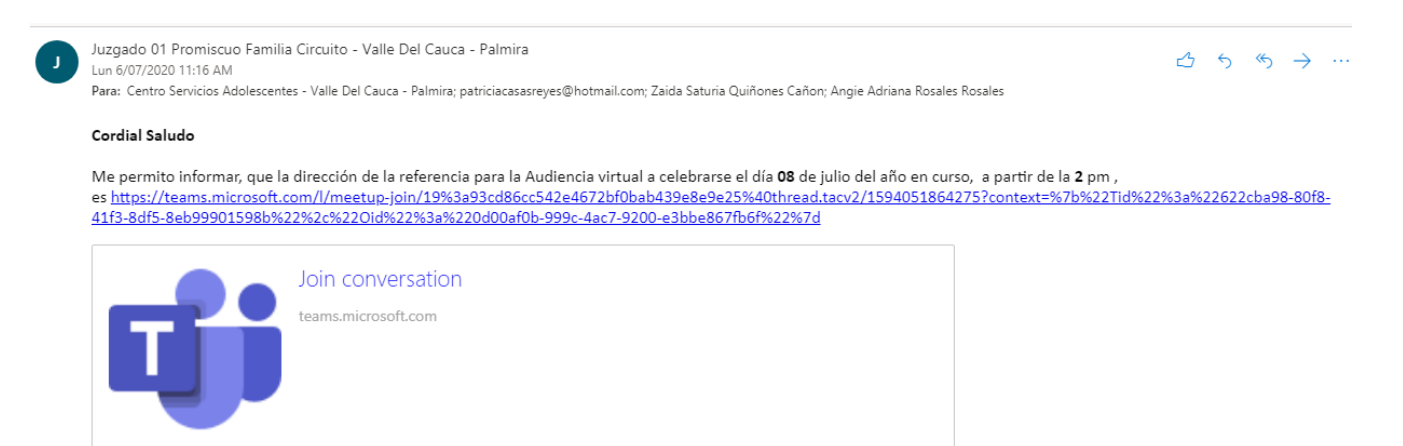

2. Ingrese a su correo electrónico al mensaje con la invitación a la audiencia. Haga clic en el enlace o en el logo de Microsoft Teams que aparece en el mensaje.

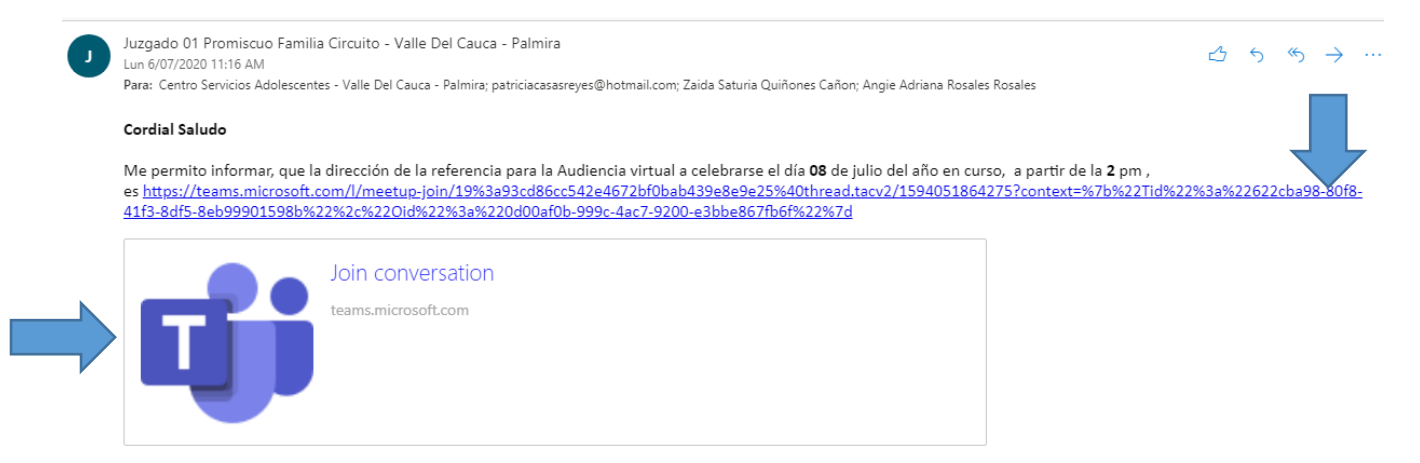

3. A continuación, se abrirá la ventana del aplicativo TEAMS para unirse a la reunión, tiene dos opciones, ingrese por la opción deseada.

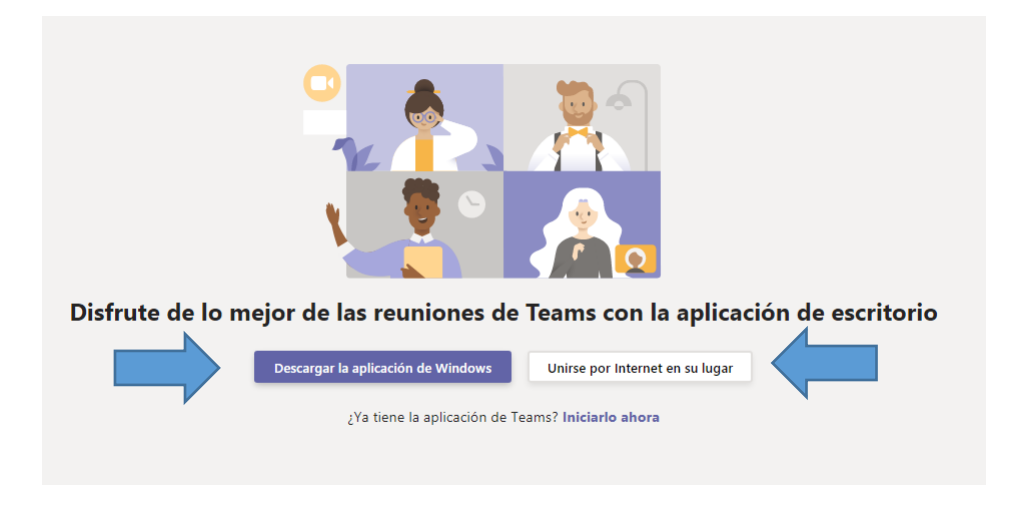

- 4. Luego de esto, se abrirá una ventana para el inicio de la reunión.
  - 1. Por favor ingrese su nombre y la calidad en la que actúa.
  - **2.** Antes de unirse por favor verifique que el **micrófono** y la **cámara** se encuentren apagados.
  - 3. A continuación haga clic en "Unirse ahora"

| Elija su configuración de audio y video para<br><b>Reunión actual</b> |   |
|-----------------------------------------------------------------------|---|
| Luisa Henao (Domandante) (L<br>Zi                                     | 3 |

5. A continuación, aparecerá el mensaje **"Hemos notificado a las personas de la reunión que está esperando"**, lo que indica que se encuentra en espera de que acepten su ingreso a la reunión, por favor manténgase al pendiente, en el momento oportuno se habilitará su ingreso.

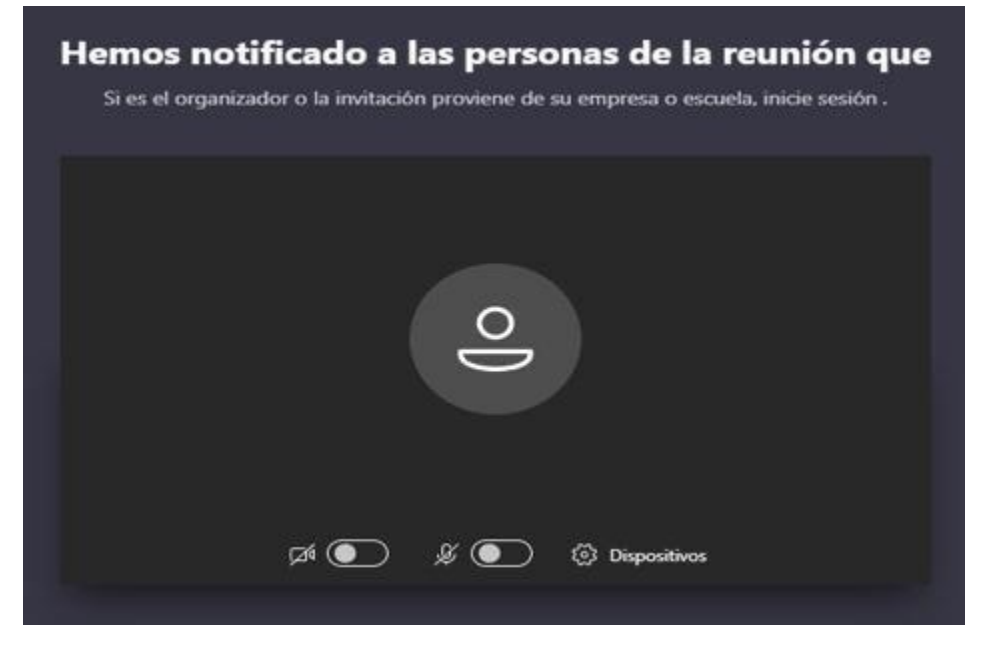

6. Una vez aceptado su ingreso a la audiencia, podrá visualizar en la parte inferior el panel de manejo de la cámara y el micrófono, el chat, los participantes y la opción de colgar la llamada al finalizar la audiencia o cuando se le solicite abandonar la audiencia por un determinado período de tiempo.

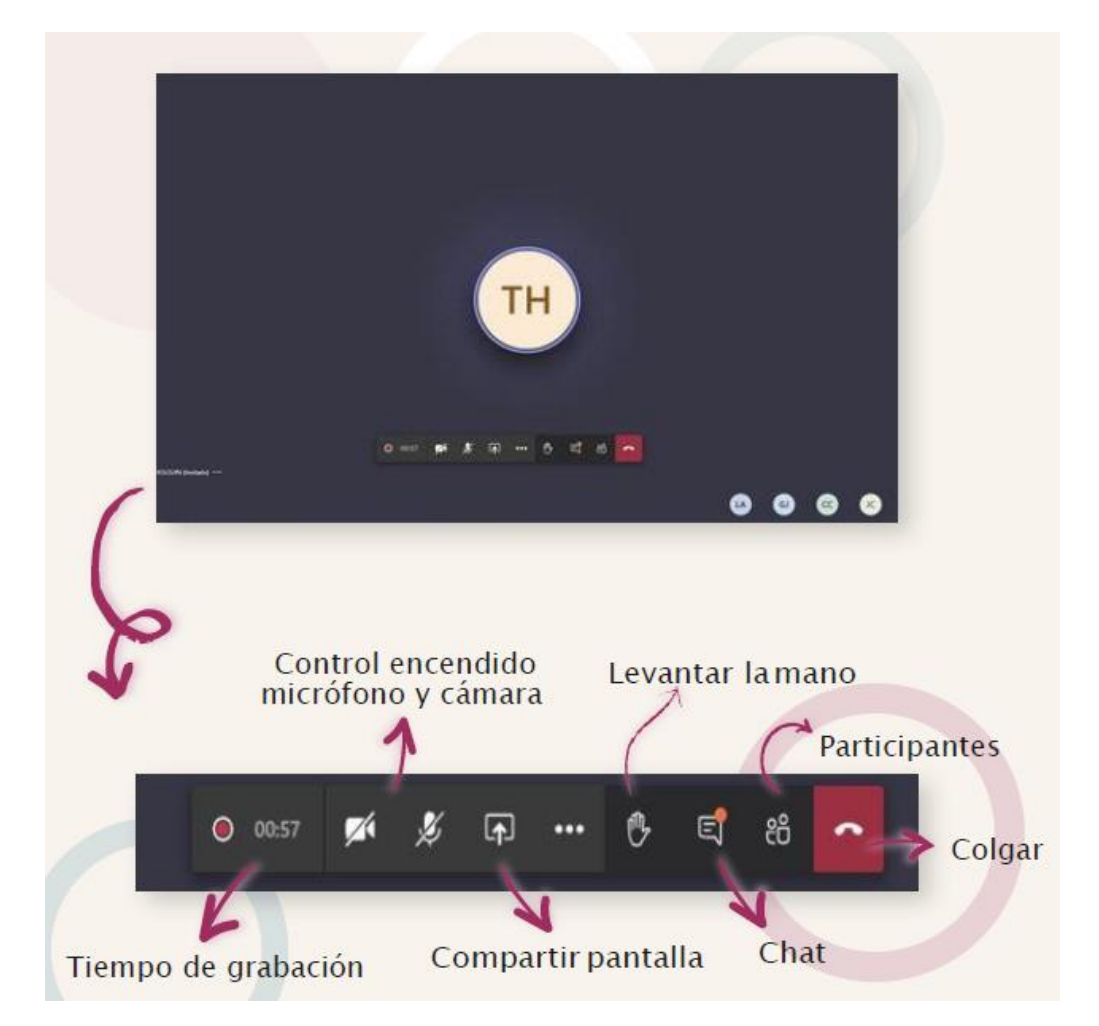

7. Cuando le soliciten retirarse de la sala, saldrá esta pantalla. Por favor no la cierre y cuando reciba instrucciones de unirse nuevamente a la reunión, pulse el botón que aparece en la parte superior que dice "volver a unirse"

|                           | Volver a unirse             |                                |      |
|---------------------------|-----------------------------|--------------------------------|------|
| Las reuniones son solo un | a de las herramie           | ntas que tenemos en nuestro ha | ber. |
|                           | Más información sobre Teams | Iniciar sesión                 |      |
|                           |                             |                                |      |
|                           |                             |                                |      |
|                           |                             |                                |      |

8. Una vez finalizada la audiencia y cuando el señor Juez así lo autorice, podrá retirarse de la sala virtual a través del botón de colgar, visible en el panel de manejo.

NUESTRO COMPROMISO CON LA COMUNIDAD ES LA PRESTACION DE UN SERVICIO ADECUADO Y CON EFICACIA